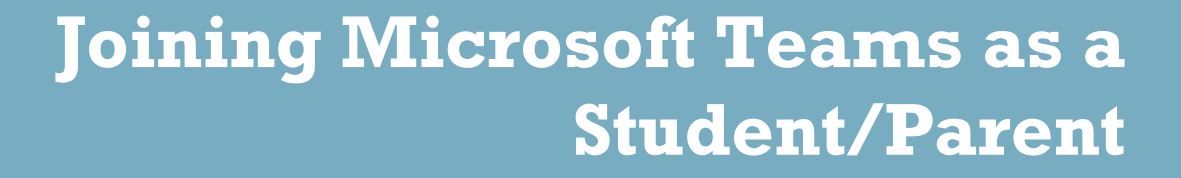

الإنضمام الى (Microsoft Teams) - الطلاب أو أولياء الأمور

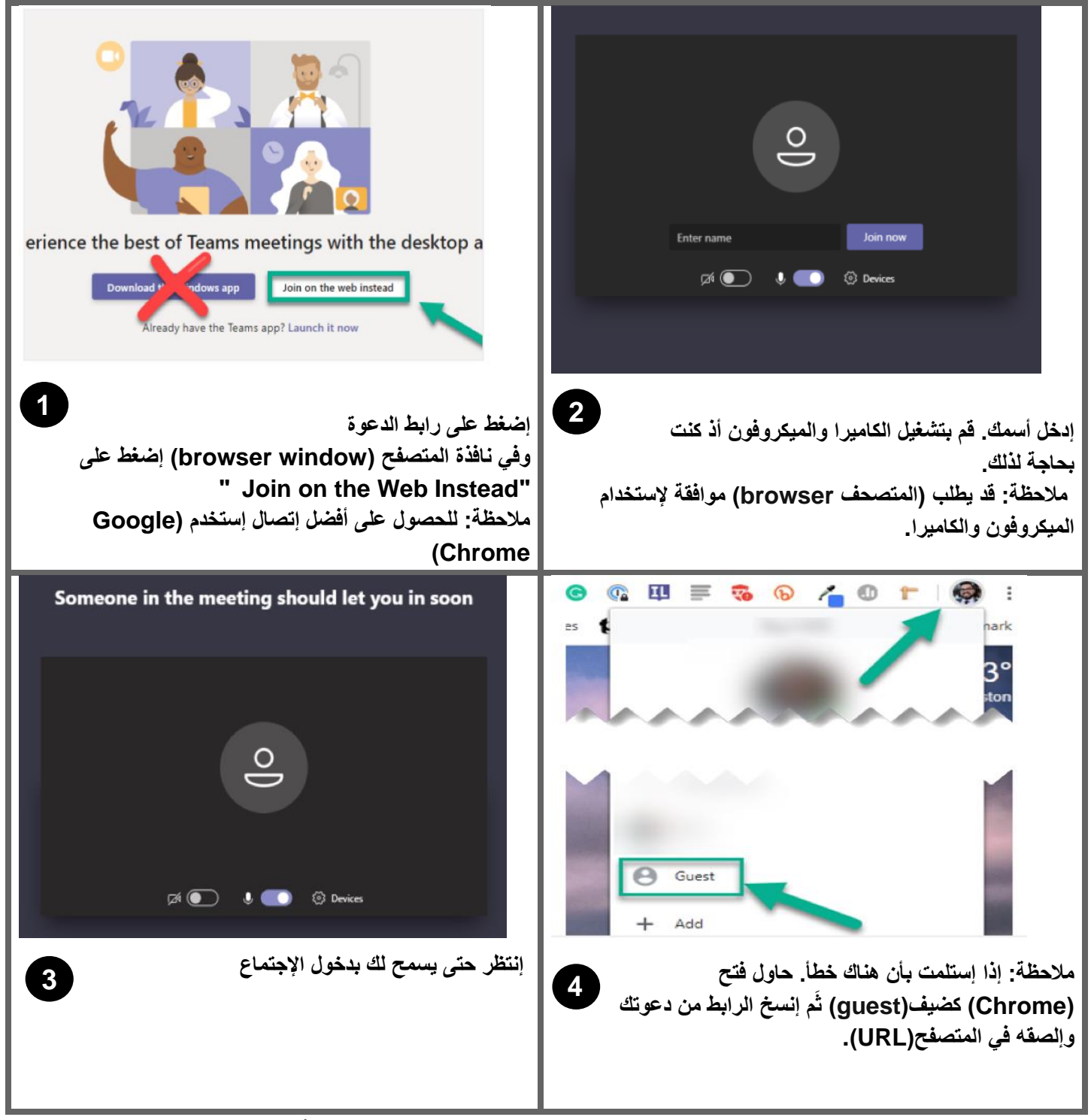

Created by Academic instructional Tech | Thursday, July 30, 2020

ISD

Academic

Instructional Technology